## **Débloquer les fenêtres POPUP**

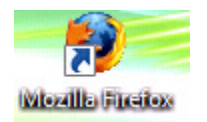

## 1° Ouvrir Mozilla

2° Cliquer sur « outil » puis « options »

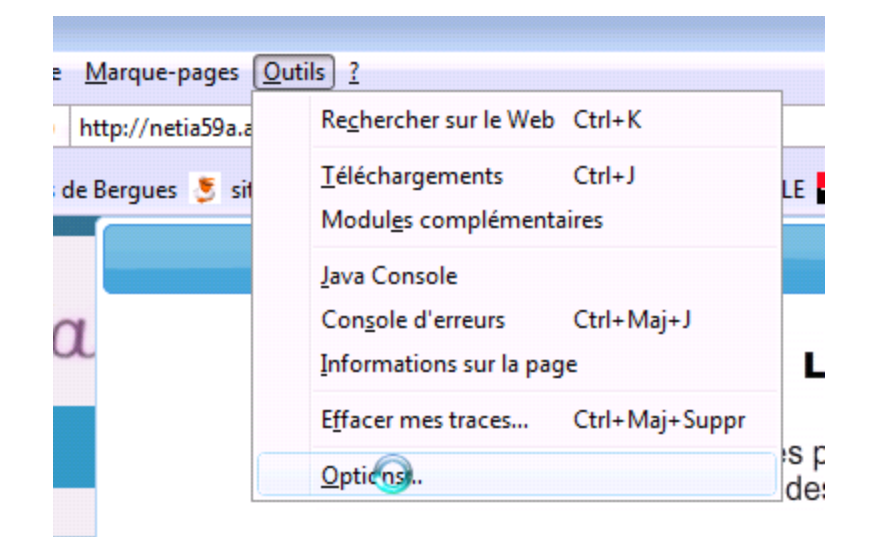

3° Cliquer sur l'onglet « contenu » puis décocher la case devant « bloquer les fenêtres popup »

| Options                              |             |           |              |                 |                  |        | ×                |
|--------------------------------------|-------------|-----------|--------------|-----------------|------------------|--------|------------------|
| Général                              | Onglets     | Contenu   | Applications | ۲<br>Vie privée | Gécurité         | kvancé |                  |
| Bloquer les fenêtres popup           |             |           |              |                 |                  |        | Exceptions       |
| ☑ Charger les images automatiquement |             |           |              |                 |                  |        | Exceptions       |
| Activer JavaScript                   |             |           |              |                 |                  |        | Ava <u>n</u> cé  |
| ✓ Activer Java                       |             |           |              |                 |                  |        |                  |
| Polices et couleurs                  |             |           |              |                 |                  |        |                  |
| <u>P</u> olice pa                    | ar défaut : | Times New | Roman        |                 | ▼ <u>T</u> aille | : 16 🗸 | A <u>v</u> ancé  |
|                                      |             |           |              |                 |                  |        | <u>C</u> ouleurs |

## 4° Valiser en cliquant sur « OK »

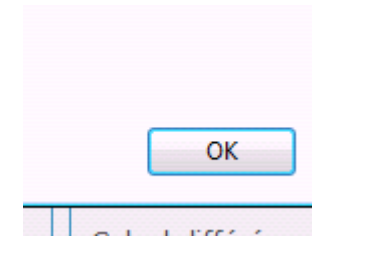